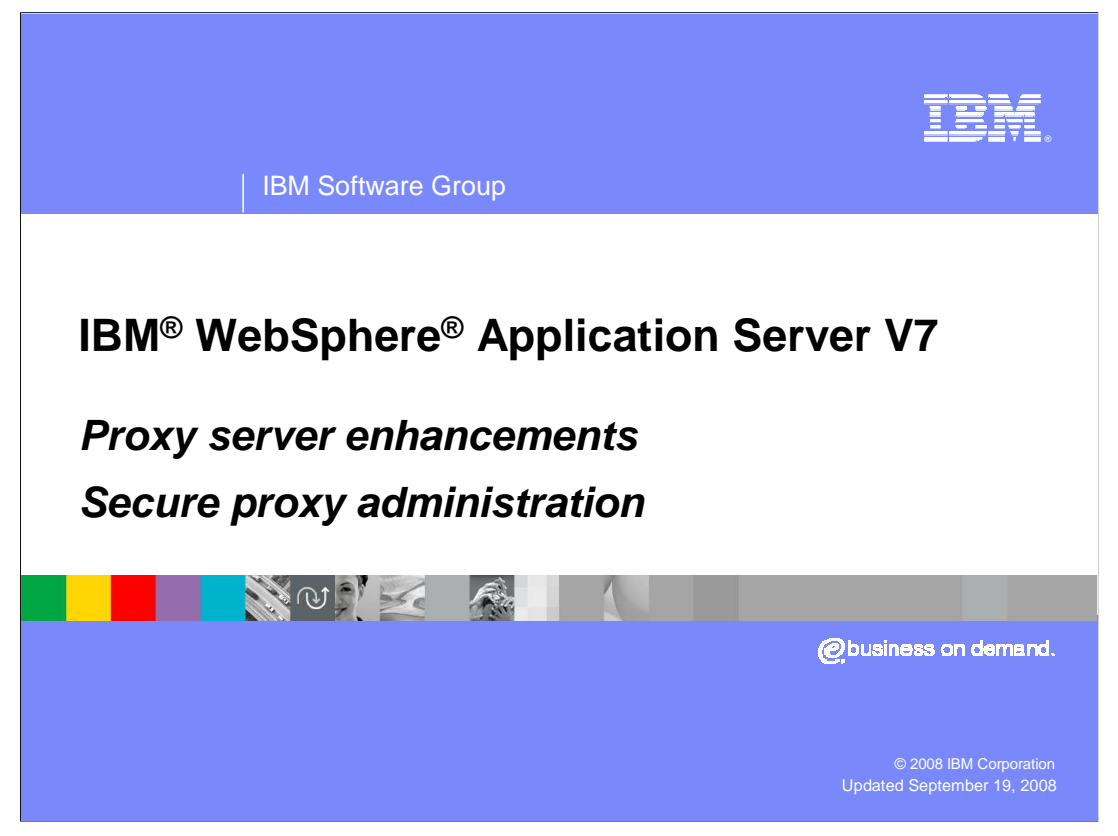

This presentation discusses the secure proxy server administration as found in IBM WebSphere Application Server V7.

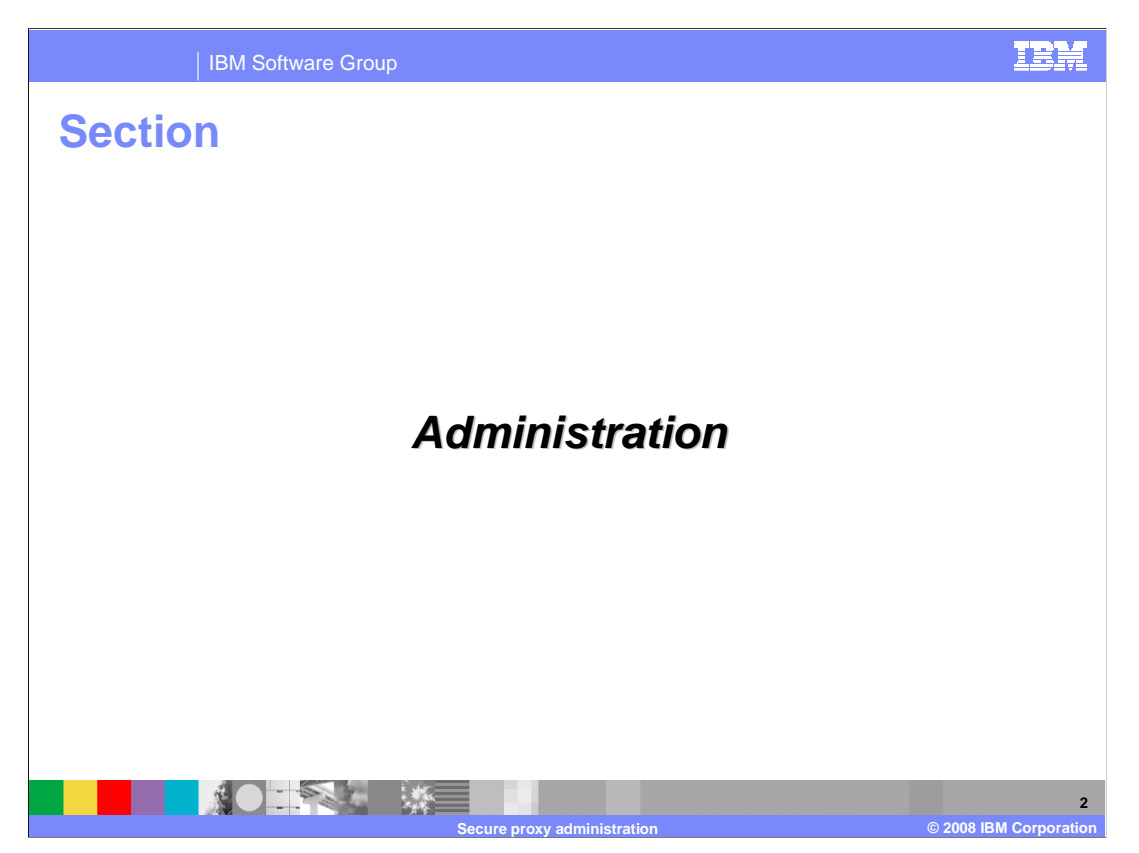

The next section presents administering a secure proxy server with the administrative agent and scripting.

| IBM Software G                                                                                                    | roup                                |                                | IBM                                                                                                    |
|----------------------------------------------------------------------------------------------------|-------------------------------------|--------------------------------|----------------------------------------------------------------------------------------------------|
| Create DMZ pr                                                                                                    | oxy serve                           | er (console)                   | )                                                                                                    |
| View: All tasks                                                                                                   |                                     | Use this page to add a server. |                                                                                                    |
| Welcome                                                                                                    |                                     | -> Select server type          | Select server type                                                                                                    |
| ⊞ Guided Activities                                                                                               |                                     | Select a Node                  | Create new server instance                                                                                               |
| ☐ Servers                                                                                                    |                                     | Select a template              | Choose a server type:                                                                                                    |
| <ul> <li>Add a server</li> <li>Add a server</li> <li>Server Types</li> <li>Clusters</li> <li>DataPower</li> </ul> |                                     | Confirm new server             | WebSphere application server V<br>WebSphere application server<br>Generic server<br>WebSphere proxy server<br>Web server |
| WebSphere MQ servers Core Groups                                                                                  | reate a new Proxy server ent        | ry                             |                                                                                                    |
|                                                                                                    | Create a new proxy server.          |                                |                                                                                                    |
|                                                                                                    | → Step 1: Select a                  | Select a node                  |                                                                                                    |
|                                                                                                    | node                                | Select a node that corresp     | onds                                                                                                    |
|                                                                                                    | Step 2: Specify<br>server specific  | Select node                    |                                                                                                    |
|                                                                                                    | properties                          | Is7Node05 💌                    | Next                                                                                                    |
|                                                                                                    | Step 3: Select a<br>server template | * Server Name<br>MySecureProxy | slide                                                                                                    |
|                                                                                                    | Step 4: Confirm new                 | ,                              | Sildo                                                                                                    |
|                                                                                                    | server.                             |                                |                                                                                                    |
|                                                                                                    | Next Cancel                         |                                |                                                                                                    |
|                                                                                                    | Secure proxy a                      | administration                 | 3<br>© 2008 IBM Corporation                                                                                              |

There are two ways to create a secure proxy server. The first is with the profile management tool. The second is with the console in the administrative agent. Notice that you use the administrative client to create or maintain a classical proxy server and a classical proxy server cannot be converted to a secure proxy server. In a similar manor, a secure proxy cannot be converted to a classical proxy server.

This slide demonstrates using the administrative agent's console to create a secure proxy. This console and the wizard have the same layout as the administrative client. Here you select the *add a server* wizard under *servers* in the left menu. Next select *WebSphere proxy server* from the pull down list. After selecting a node to host the secure proxy, you proceed to the next slide.

| Create a new Proxy server entry Create a new proxy server. Step 1: Select a node  Step 2: Specify server specific properties | Specify server specific properties           Specify server specific properties           Proxy security level           Proxy security details                                                                                                    |
|----------------------------------------------------------------------------------------------------|----------------------------------------------------------------------------------------------------|
| Step 3: Select a<br>server template<br>Step 4: Confirm new<br>server.                                                        | Image: Supported protocols       Administration: Local administration         Routing: Static routing       Start-up permissions : Run as an unprivileged user         Error page handling : Local error page handling       Supported protocols         Values reflect       selected         SIP       next Slide         Image: Slide       Rest Slide |
| Previous Next Can                                                                                                    | cel                                                                                                    |

On this panel you can select one of the default security configurations or you can select custom to decide to set each of the four security components yourself. The three predefined security levels were discussed earlier. The corresponding values for each of the four selectable security components discussed earlier are shown to the right. The high security button is selected here and you can see the associated values: local Administration or local SOAP, static routing, run as unprivileged and local error page handling. For completeness, the custom screen is shown on the next slide. To get to the custom screen select the "Default: Custom" button and click next.

| IBM Software Gro                                                                                                    | pup                                                                                                    | IBM                    |
|----------------------------------------------------------------------------------------------------|----------------------------------------------------------------------------------------------------|------------------------|
| Specify custon                                                                                                    | n security properties                                                                                                    |                        |
| Step 1: Select a                                                                                                    | Specify custom security properties                                                                                                    |                        |
| node<br>Step 2: Specify<br>server specific<br>properties<br>→ Step 3: Specify<br>custom security<br>properties<br>Step 4: Select a<br>server template<br>Step 5: Confirm new<br>server. | Specify security specific properties  Current security level  Proxy security level :High  Administration  Cucal administration  Routing  Start-up permissions  Run as an unprivileged user User name User group  Run as a privileged user  Error page handling  Cucal error page handling  Local error sgenerated by the proxy server Handle errors generated by application servers Error Mappings Select Error code Local file New Delete  Remote error page handling  Remote error page handling  Remote error page handling  Administration  Remote error page handling  Remote error page handling  Remote error page handling  Remote error page handling |                        |
|                                                                                                    | Secure proxy administration                                                                                                    | © 2008 IBM Corporation |

This is the custom security level screen in the *create a secure proxy* wizard. You can get to a similar screen for maintenance later. You can see the possible selections for each of the four configurable security components. Now that you have defined a new proxy server, it is time to create it on the next slide.

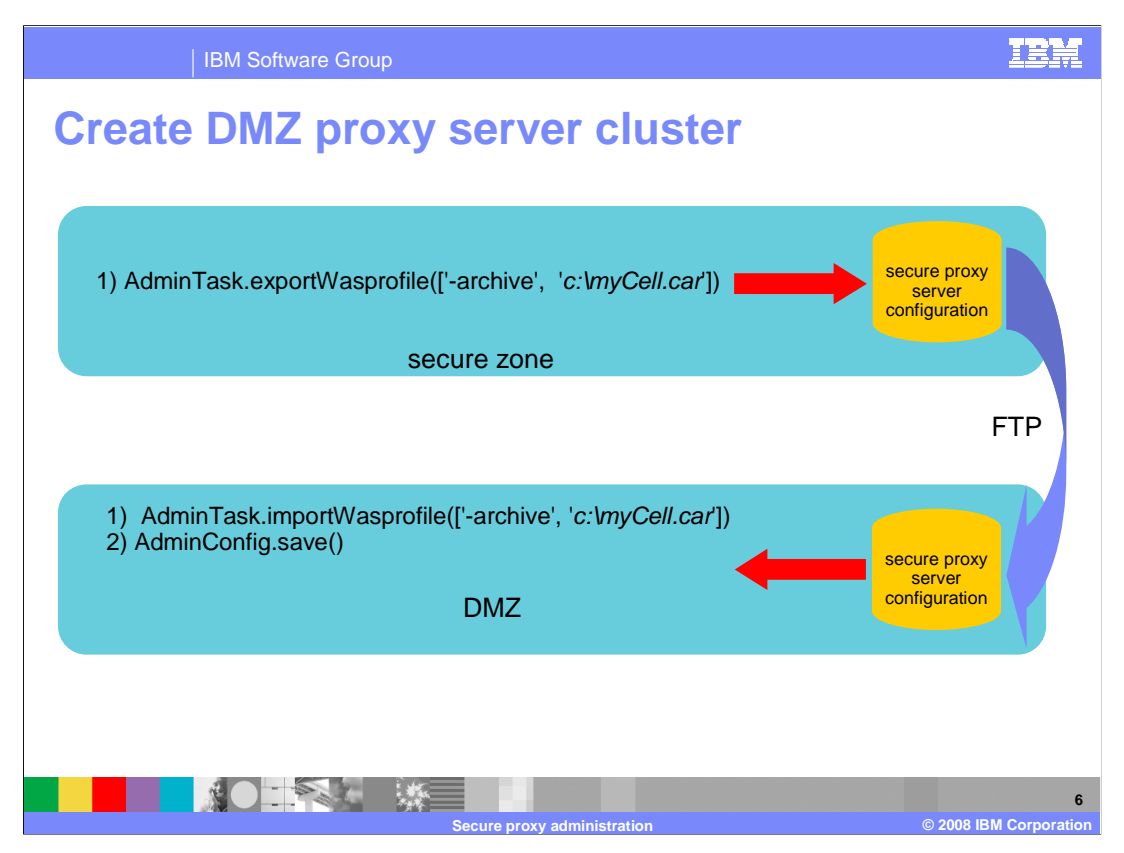

This slide shows creating managing a secure proxy server without an administrative agent in the DMZ and the proxy server requires local SOAP. What you have to do is use scripting to create a file containing the command to create a secure proxy server. Move these commands to the target host in the DMZ where you have installed the reduced capability WebSphere V7 libraries. Finally, using scripting again, you create the secure proxy in the DMZ. One side effect of this is you create a fully functioning ghost copy of the secure proxy server in the secure zone and this is a good thing. You never need to start the ghost copy but you can use the console of the administrative agent to administer your secure proxy and follow the same process to perform the changes.

|                                                                                                    | IBM Softwa                                                                                         | are Group                                                                                  |                                                                                     |                                                                                 |              |                  | IBI   |
|----------------------------------------------------------------------------------------------------|----------------------------------------------------------------------------------------------------|--------------------------------------------------------------------------------------------|-------------------------------------------------------------------------------------|---------------------------------------------------------------------------------|--------------|------------------|-------|
| Chan                                                                                                    | ge sec                                                                                             | urity le                                                                                   | vel (ad                                                                             | ministrat                                                                       | ive          | con              | sole) |
| Servers  Add a server  Add a server  Server Type  WebSphere  Varian  WebSphere  Core Groups  VeebSphere  WebSphere  DataPower  Server Server  Server Server Server  Server Server Server  Server Server Server  Server Server Server  Server Server Server Server  Server Server Server Server Server  Server Server Serve | ar<br>15<br>15<br>16<br>17<br>17<br>18<br>19<br>19<br>19<br>19<br>19<br>19<br>19<br>19<br>19<br>19 | adiary for HTTP requests ti<br>rvers in the enterprise and<br>p, and other services that o | hat are serviced by applic<br>can enhance the overall<br>offload the application se | ation servers or Web servers. The<br>experience by providing services s<br>ver. | proxy server | acts as a<br>aad |       |
| + Pref                                                                                                    | erences                                                                                            | - L                                                                                        |                                                                                     |                                                                                 |              |                  |       |
| New                                                                                                    | Delete Templates                                                                                   | Start Stop                                                                                 |                                                                                     |                                                                                 |              |                  |       |
|                                                                                                    | • 🕆 🕫                                                                                              |                                                                                            |                                                                                     |                                                                                 |              |                  |       |
| Select                                                                                                    | Name 🛟                                                                                             | Node 🗘                                                                                     | Version 🗘                                                                           | Current security level 🗘                                                        | Protocol 🗘   | Status ሷ         |       |
| You ca                                                                                                    | in administer the follow                                                                           | ng resources:                                                                              |                                                                                     |                                                                                 |              |                  |       |
|                                                                                                    | MySecureProxy                                                                                      | ls7Node05                                                                                  | ND 7.0.0.0                                                                          | Default: High 🕒                                                                 | HTTP, SIP    | 0                |       |
|                                                                                                    | Proxy1                                                                                             | ls7Node05                                                                                  | ND 7.0.0.0                                                                          | Default: High 🔵                                                                 | HTTP, SIP    | 0                |       |
| Total 2                                                                                                    | 2                                                                                                  |                                                                                            |                                                                                     |                                                                                 |              |                  |       |
|                                                                                                    |                                                                                                    |                                                                                            |                                                                                     |                                                                                 |              |                  |       |

This slide and the next show how to manage a secure proxy server, in particular how to manage the security levels. Again in the administrative agents console select "Servers -> Server Types -> WebSphere proxy servers". Then click on your proxy server, in this case "MySecureProxy".

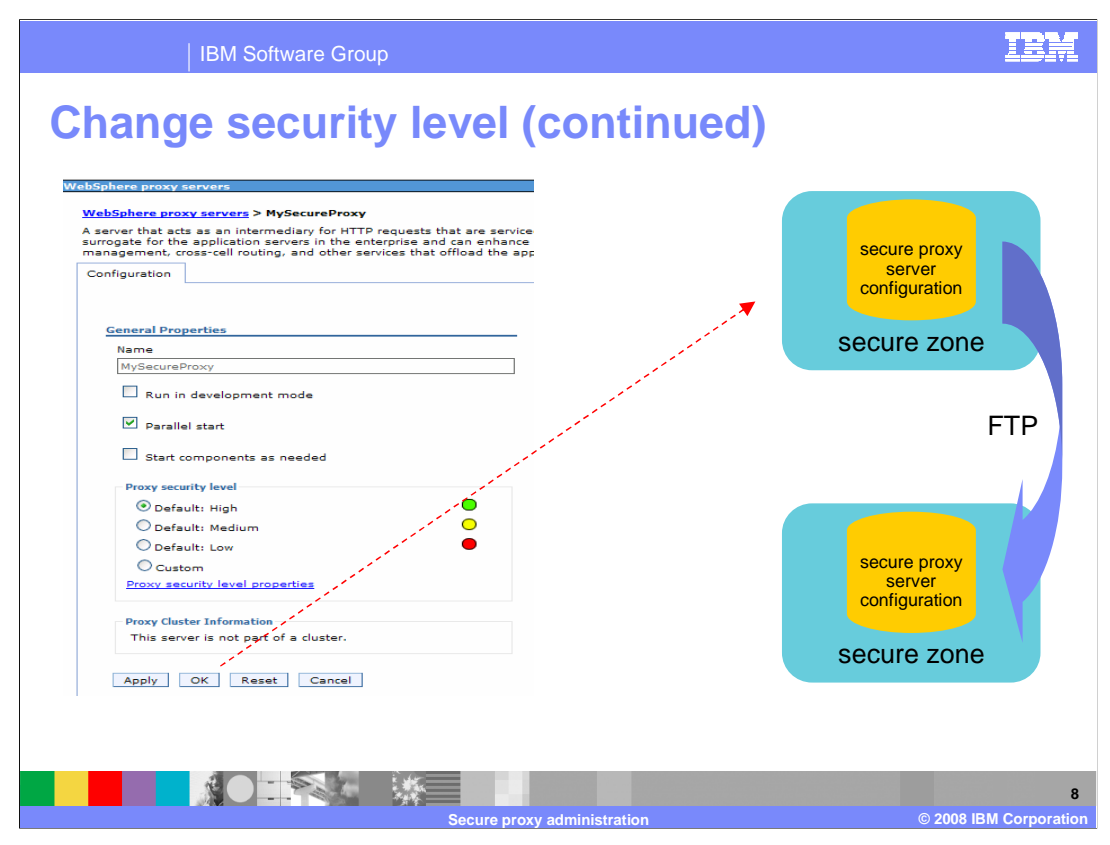

Modify the security level as required, if you select custom you will get the same options you viewed during secure proxy server creation. Here again this slides assumes you are working in the secure zone and the proxy server requires local SOAP so you have to use scripting and FTP again to cause the change to actually happen.

| Description                                                         | Where<br>performed | How to perform this step                                               |
|---------------------------------------------------------------------|--------------------|------------------------------------------------------------------------|
| Get the ID of the DMZ proxy                                         | wsadmin            | proxy = AdminConfig.getid('/ProxyServer:ProxyServer/')                 |
| Modify the proxy server<br>security level to high,<br>medium or low | wsadmin            | AdminTask.setServerSecurityLevel(proxy,'-<br>proxySecurityLevel high') |
| Save the configuration                                              | wsadmin            | AdminConfig.save()                                                     |
|                                                                     |                    |                                                                        |

This chart shows the wsadmin steps you use to change the default security level of a secure proxy server. On the right column are the script commands. As always if the security level of the secure proxy server requires local SOAP you need to issue these commands on the host where the secure proxy resides.

| Description                                                                                   | Where<br>performed                   | How to perform this step                                                                                                    |  |
|-----------------------------------------------------------------------------------------------|--------------------------------------|----------------------------------------------------------------------------------------------------|--|
| Start wsadmin on the job manager                                                              | wsadmin                              | Navigate to the job manager profile bin directory and run the wsadmin command                                                                          |  |
| Run the submitJob<br>command and specify<br>createProxyServer as<br>the jobType               | wsadmin                              | AdminTask.submitJob(-jobType createProxyServer)                                                                                                    |  |
| Specify the targetList<br>and jobParams as<br>command parameters                              | wsadmin                              | targetList is the ID of the administrative Agent, jobParams<br>the serverName and nodeName where the DMZ secure<br>proxy server should be created      |  |
| Job submitted to job<br>manager;<br>administrative agent<br>polls at its polling<br>interval. | administrative<br>agent/Job Manager  | Administrative agent polls at its polling interval (default five<br>minutes) and finds new job; administrative Agent executes<br>createProxyServer job |  |
| User confirms new DMZ<br>secure proxy server is<br>created.                                   | wsadmin or command<br>line interface | User runs the getOverallJobStatus command on the Job<br>Manager; once it has succeeded, user can check to ensure<br>that the new proxy server exists   |  |

As a final example of administering to a proxy server, here is an example of using the job manager to create a secure proxy server. The administrative agent used here is required to be on the same host as the destination secure server. Any intervening network firewalls need to allow communication between the job manager and the administrative agent. The pull semantics of the administrative agent helps make this secure, but this configuration might not meet your security requirements.

IEM

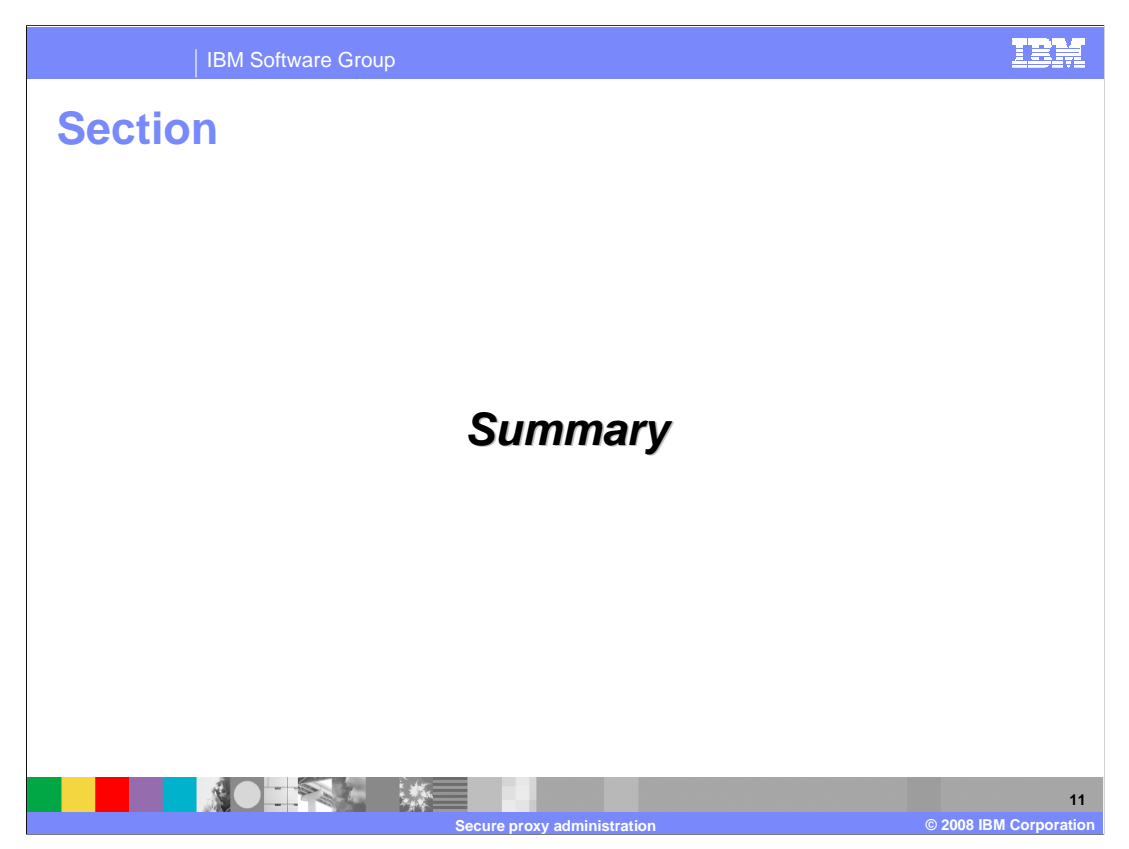

The following slide summarizes the secure proxy server.

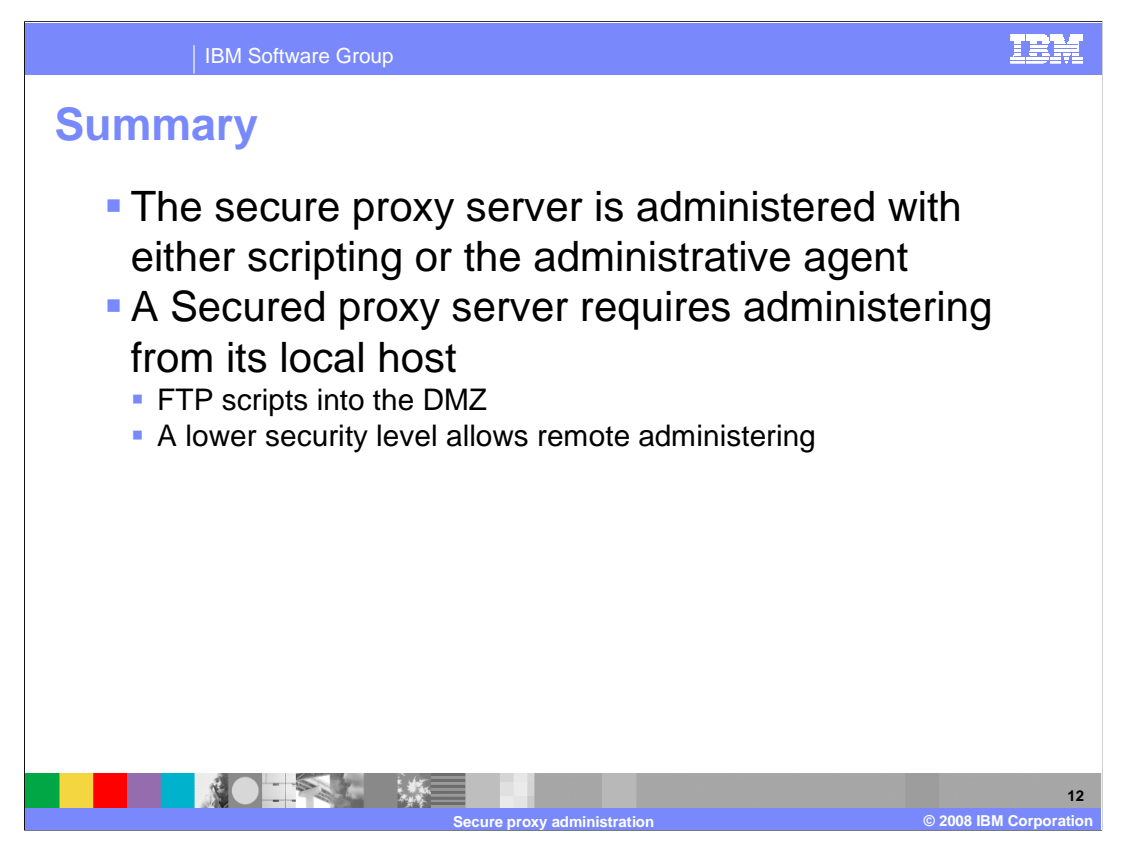

Administration of a secure proxy server is different from other parts of WebSphere. Scripts can be created that you are responsible for moving into a DMZ and running there. Alternately, you can administer a secure proxy server locally or if you chose a lower security option, you can administer a secure proxy server from a remote host.

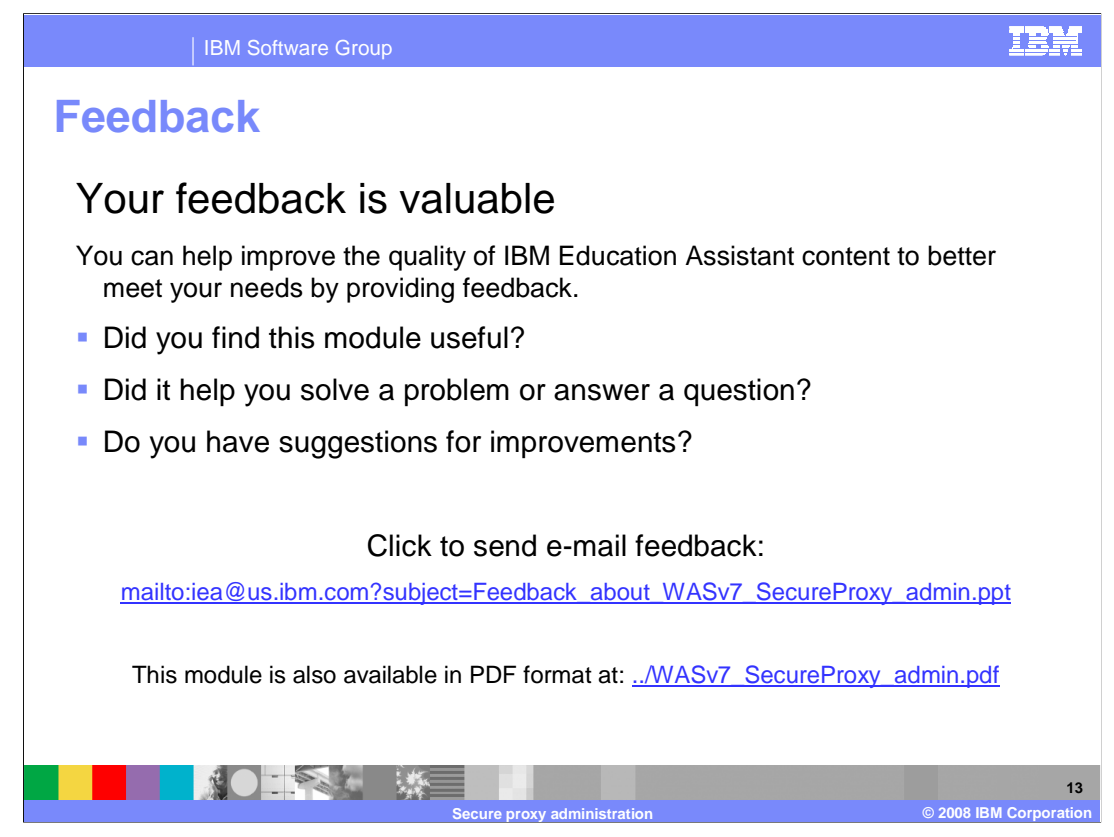

You can help improve the quality of IBM Education Assistant content by providing feedback.

IBM Software Group

IBM

## Trademarks, copyrights, and disclaimers

The following terms are trademarks or registered trademarks of International Business Machines Corporation in the United States, other countries, or both:

## IBM WebSphere

A current list of other IBM trademarks is available on the Web at http://www.ibm.com/legal/copytrade.shtml

Product data has been reviewed for accuracy as of the date of initial publication. Product data is subject to change without notice. This document could include technical inaccuracies or typographical errors. IBM may make improvements or changes in the products or programs described herein at any time without notice. Any statements regarding IBM's future direction and intent are subject to change or without rotice, and represent goals and objectives only. References in this document to IBM products, programs, or services does not imply that IBM intends to make such products, programs or services available in all countries in which IBM operates or does business. Any reference to an IBM Program Product in this document is not intended to state or imply that only that program product may be used. Any functionally equivalent program, that does not infringe IBM's intellectual property rights, may be used instead.

Information is provided "AS IS" without warranty of any kind. THE INFORMATION PROVIDED IN THIS DOCUMENT IS DISTRIBUTED "AS IS" WITHOUT ANY WARRANTY. EITHER EXPRESS OR IMPLIED. IBM EXPRESSLY DISCLAIMS ANY WARRANTIES OF MERCHANTABILITY, FITNESS FOR A PARTICULAR PURPOSE OR NONINFRINCEMENT. IBM shall have no responsibility to update this information. IBM products are warranted, if at all, according to the terms and conditions of the agreements (for example, IBM Cather Agreement, Statement of Limited Warranty, International Program License Agreement, etc.) under which they are provided. Information concerning non-IBM products was obtained from the suppliers of those products, their published announcements or other publicly available sources. IBM has not tested those products in connection with this publication and cannot confirm the accuracy of performance, compatibility or any other claims related to non-IBM products.

IBM makes no representations or warranties, express or implied, regarding non-IBM products and services.

The provision of the information contained herein is not intended to, and does not, grant any right or license under any IBM patents or copyrights. Inquiries regarding patent or copyright licenses should be made, in writing, to:

IBM Director of Licensing IBM Corporation North Castle Drive Armonk, NY 10504-1785 U.S.A.

Performance is based on measurements and projections using standard IBM benchmarks in a controlled environment. All customer examples described are presented as illustrations of how those customers have used IBM products and the results they may have achieved. The actual throughput or performance that any user will experience will vary depending upon considerations such as the amount of multiprogramming in the user's job stream, the I/O configuration, the storage configuration, and the workload processed. Therefore, no assurance can be given that an individual user will achieve throughput or performance improvements equivalent to the ratios stated here.

© Copyright International Business Machines Corporation 2008. All rights reserved.

Note to U.S. Government Users - Documentation related to restricted rights-Use, duplication or disclosure is subject to restrictions set forth in GSA ADP Schedule Contract and IBM Corp.

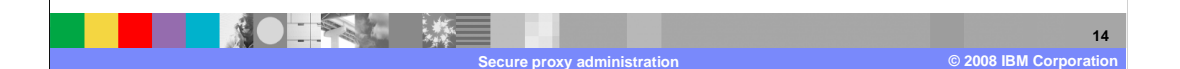